## How to import the Leone\_XCN Libraries in **Exocad**<sup>®</sup> CAD Software

# 1. Find the exocad DentalCADx.y-aaaa-mm-gg folder, it is usually located in (C:)>Programs (x86)

You can download the XCN Leone Library directly from the Leone website: <u>https://www.leone.it/english/implantology/</u>

#### 2. Open the DentalCADApp folder

| Nome               | Ultima modifica  | Тіро             | Dimensione |   |
|--------------------|------------------|------------------|------------|---|
| CAD-Data           | 15/02/2022 17:06 | Cartella di file |            |   |
| <br>🔄 DentalCADApp | 16/02/2021 15:58 | Cartella di file |            | • |
| DentalDB           | 16/02/2021 15:58 | Cartella di file |            |   |
| exoprint           | 16/02/2021 15:59 | Cartella di file |            |   |
| LibraryManager     | 16/02/2021 15:59 | Cartella di file |            |   |
|                    |                  |                  |            |   |

### 3. Open the Library folder

|   | Nome        | Ultima modifica  | Тіро             | Dimensione |
|---|-------------|------------------|------------------|------------|
|   | 📑 bin       | 16/02/2021 15:57 | Cartella di file |            |
|   | 🔄 config    | 16/02/2021 15:57 | Cartella di file |            |
|   | 🔄 exocam    | 16/02/2021 15:57 | Cartella di file |            |
|   | 🔜 icons     | 16/02/2021 15:58 | Cartella di file |            |
|   | 🔄 languages | 16/02/2021 15:58 | Cartella di file |            |
| - | 📙 library   | 16/02/2021 15:58 | Cartella di file |            |
|   | 🔄 plugins   | 16/02/2021 15:58 | Cartella di file |            |
|   |             | 16/02/2021 15:58 | Cartella di file |            |

How to import the Leone\_XCN Libraries in Exocad<sup>®</sup> CAD Software

### 4) Select Implant folder in order to insert the implant libraries in the prosthetic CAD software

|   | Nome                   | Ultima modifica  | Тіро             | Dimensione |
|---|------------------------|------------------|------------------|------------|
|   | 🔄 articulator          | 16/02/2021 15:58 | Cartella di file |            |
|   | 📊 artiregister         | 16/02/2021 15:58 | Cartella di file |            |
|   | attachments            | 16/02/2021 15:58 | Cartella di file |            |
|   | 📊 bar                  | 16/02/2021 15:58 | Cartella di file |            |
|   | h bolts                | 16/02/2021 15:58 | Cartella di file |            |
|   | h bridgesplitter       | 16/02/2021 15:58 | Cartella di file |            |
|   | controls               | 16/02/2021 15:58 | Cartella di file |            |
|   | d gfx                  | 16/02/2021 15:58 | Cartella di file |            |
| - | 📙 implant              | 10/05/2021 11:47 | Cartella di file |            |
|   | netadata               | 16/02/2021 15:58 | Cartella di file |            |
|   | nodelcreator           | 16/02/2021 15:58 | Cartella di file |            |
|   | novementregister       | 16/02/2021 15:58 | Cartella di file |            |
|   | nesting                | 16/02/2021 15:58 | Cartella di file |            |
|   | di ortho               | 16/02/2021 15:58 | Cartella di file |            |
|   | pontics                | 16/02/2021 15:58 | Cartella di file |            |
|   | production             | 16/02/2021 15:58 | Cartella di file |            |
|   | prosthetictoothpresets | 16/02/2021 15:58 | Cartella di file |            |
|   | prosthetictoothsets    | 16/02/2021 15:58 | Cartella di file |            |
|   | rendereffects          | 16/02/2021 15:58 | Cartella di file |            |
|   | retentions             | 16/02/2021 15:58 | Cartella di file |            |
|   | 🚽 smiledesign          | 16/02/2021 15:58 | Cartella di file |            |

How to import the Leone\_XCN Libraries in Exocad<sup>®</sup> CAD Software 5) After deleting the existing Leone libraries (we recommend to save the libraries before deleting them in a back-up archive), copy the unzipped Leone XCN folder in the Implant folder

| Nome                                        | Ultima modifica  | Тіро             | Dimensione |
|---------------------------------------------|------------------|------------------|------------|
| 📙 exocad_Demo_Case_Implant_Library          | 16/02/2021 15:58 | Cartella di file |            |
| 🔒 exocad_Demo_Implant_plan                  | 16/02/2021 15:58 | Cartella di file |            |
| <pre>exocad_Demo_Stock_Abutment_stock</pre> | 16/02/2021 15:58 | Cartella di file |            |
| Leone_Implant_System_01                     | 07/05/2021 12:13 | Cartella di file |            |
| Leone_Implant_System_02                     | 07/05/2021 12:13 | Cartella di file |            |
|                                             | 10/05/2021 11:46 | Cartella di file |            |
| Placeholder                                 | 16/02/2021 15:58 | Cartella di file |            |

6) Close the folders and run the Exocad CAD software.

How to import the Leone\_XCN Libraries in Exocad<sup>®</sup> CAD Software How to import the Leone\_XCN\_ ModelCreator library in Exocad<sup>®</sup> CAD software

# 1. Find the exocad DentalCADx.y-aaaa-mm-gg folder, it is usually located in(C:)>Programs (x86)

You can download the library directly from the Leone website: <u>https://www.leone.it/english/implantology/</u>

### 2. Open the DentalCADApp folder

|   | Nome           | Ultima modifica  | Тіро             | Dimensione |   |
|---|----------------|------------------|------------------|------------|---|
|   | CAD-Data       | 15/02/2022 17:06 | Cartella di file |            |   |
| - | 🔄 DentalCADApp | 16/02/2021 15:58 | Cartella di file |            | - |
|   | DentalDB       | 16/02/2021 15:58 | Cartella di file |            |   |
|   | 🚽 exoprint     | 16/02/2021 15:59 | Cartella di file |            |   |
|   | LibraryManager | 16/02/2021 15:59 | Cartella di file |            |   |
|   |                |                  |                  |            |   |

#### 3. Open the Library folder

|               | Nome      | Ultima modifica  | Тіро             | Dimensione |
|---------------|-----------|------------------|------------------|------------|
|               | 🔄 bin     | 16/02/2021 15:57 | Cartella di file |            |
|               | 🔄 config  | 16/02/2021 15:57 | Cartella di file |            |
|               | 🔄 exocam  | 16/02/2021 15:57 | Cartella di file |            |
|               | 📊 icons   | 16/02/2021 15:58 | Cartella di file |            |
|               | languages | 16/02/2021 15:58 | Cartella di file |            |
| $\rightarrow$ | 📙 library | 16/02/2021 15:58 | Cartella di file |            |
|               |           | 16/02/2021 15:58 | Cartella di file |            |
|               | - Skins   | 16/02/2021 15:58 | Cartella di file |            |

How to import the Leone\_XCN\_ Modelcreator library in **Exocad**<sup>®</sup> CAD software

### 4) Open the modelcreator folder to insert the implant library in the prosthetic software

| I | Nome               | Ultima modifica  | Тіро             | Dimensione |
|---|--------------------|------------------|------------------|------------|
|   | 📑 articulator      | 16/02/2021 15:58 | Cartella di file |            |
|   | 🚽 artiregister     | 16/02/2021 15:58 | Cartella di file |            |
|   | 🚽 attachments      | 16/02/2021 15:58 | Cartella di file |            |
|   | 📑 bar              | 16/02/2021 15:58 | Cartella di file |            |
|   | 📊 bolts            | 16/02/2021 15:58 | Cartella di file |            |
|   | 📊 bridgesplitter   | 16/02/2021 15:58 | Cartella di file |            |
|   | 🔄 controls         | 16/02/2021 15:58 | Cartella di file |            |
|   | 📑 gfx              | 16/02/2021 15:58 | Cartella di file |            |
|   | 📑 implant          | 10/05/2021 11:47 | Cartella di file |            |
|   | 🔄 metadata         | 16/02/2021 15:58 | Cartella di file |            |
| → | 🔄 modelcreator     | 16/02/2021 15:58 | Cartella di file | 4          |
|   | 🚽 movementregister | 16/02/2021 15:58 | Cartella di file |            |
|   | 📊 nesting          | 16/02/2021 15:58 | Cartella di file |            |
|   | ortho              | 16/02/2021 15:58 | Cartella di file |            |
|   | pontics            | 16/02/2021 15:58 | Cartella di file |            |

### 5) Open implants folder

|   | Nome        | Ultima modifica  | Тіро             | Dimensione |  |
|---|-------------|------------------|------------------|------------|--|
|   | dttachments | 16/02/2021 15:58 | Cartella di file |            |  |
| - | 📙 implants  | 10/05/2021 11:48 | Cartella di file |            |  |
|   | plates      | 16/02/2021 15:58 | Cartella di file |            |  |

How to import the Leone\_XCN\_ Modelcreator library in **Exocad**<sup>®</sup> CAD software 6) After removing the existing Leone libraries (we recommend to save the libraries before deleting in a back-up archive), copy la unzipped XCN Leone folder in the implants folder

| Nome                              | Ultima modifica  | Тіро             | Dimensione |
|-----------------------------------|------------------|------------------|------------|
| Leone_Implant_System_ModelCreator | 07/05/2021 12:12 | Cartella di file |            |
| <br>Leone_XCN_ModelCreator        | 10/05/2021 11:47 | Cartella di file | -          |
|                                   |                  |                  |            |
|                                   |                  |                  |            |

7) Close the folders and run the Exocad CAD software.

How to import the Leone\_XCN\_ Modelcreator library in **Exocad**<sup>®</sup> CAD software